## คู่มือการสมัคร Facebook

| 0    | •    | 🤌 www.facebo   | ok.com |      | • <b>&gt;</b> | × Ding | + م |
|------|------|----------------|--------|------|---------------|--------|-----|
| File | Edit | View Favorites | Tools  | Help |               |        |     |

1. เปิด Internet Explorer ขึ้นมาไปที่ช่อง Address พิมพ์ <u>www.facebook.com ลง</u>ไป

| facebook                                                                                           | อึเมล<br> <br>■ ໃห้ฉันอยู่ในระบบต่อไบ                                                                                          | รทัสผ่าน<br>เข้าสู่ระบบ<br>อืมรทัสผ่าน? |
|----------------------------------------------------------------------------------------------------|----------------------------------------------------------------------------------------------------|-----------------------------------------|
| เชื่อมต่อได้ทุกที่ ทุกเวลา<br>เข้าfacebook.com บนโทรศัพท์มือถือของคุณ<br>ใช้ Facebook สำหรับมือถือ | <b>ลงทะเบียน</b><br>สมัครฟรี ไม่เสี<br>ซื่ล:<br>Last Name:<br>Your Email<br>Re-enter Email<br>รหัสผ่านใหม่<br>เพศ:<br>วันเกิด: | ยค่าใข้จ่าย<br>                         |

หน้าหลักของ facebook

2. ลงทะเบียนลงในแบบฟอร์ม แล้วกดปุ่มลงทะเบียน

| ชื่อ:          | ร้านศรีสมบัติ                                                                                                    |  |  |
|----------------|----------------------------------------------------------------------------------------------------|--|--|
| Last Name:     | ร้านศรีสมบัติ                                                                                                    |  |  |
| Your Email:    | mr.t3213002@gmail.com                                                                                                    |  |  |
| e-enter Email: | mr.t3213002@gmail.com                                                                                                    |  |  |
| รหัสผ่านใหม่   | •••••                                                                                                    |  |  |
| เพศ:           | ผ้ชาย 💌                                                                                                    |  |  |
| วันเกิด:       | 17 💌 มกราคม 💌 1970 💌                                                                                                    |  |  |
|                | ทำไมฉันต้องบอกวันเกิดด้วย?<br>By clicking Sign Up, you agree to our Terms<br>and that you have read and understand our<br>Data Use Policy. |  |  |

3. หน้าจอตรวจสอบความปลอดภัย กรอกตัวอักษรที่ทางระบบกำหนดให้ แล้วกดปุ่มลงทะเบียน

| ัเมสามารถอานคาดา<br>เลขที่คุณได้ยิน | นลางนไดไชไหม? ลองไชเ | <u> </u>    |
|-------------------------------------|----------------------|-------------|
| Cer                                 | bowas                | ź           |
| คำที่อยู่ในกรอบคือ                  | : Cer bparagi        | นี่คืออะไร? |

4. ระบบจะให้ท่านไปยืนยันในระบบ E-mail ของท่านที่ได้สมัครเอาไว้แล้ว

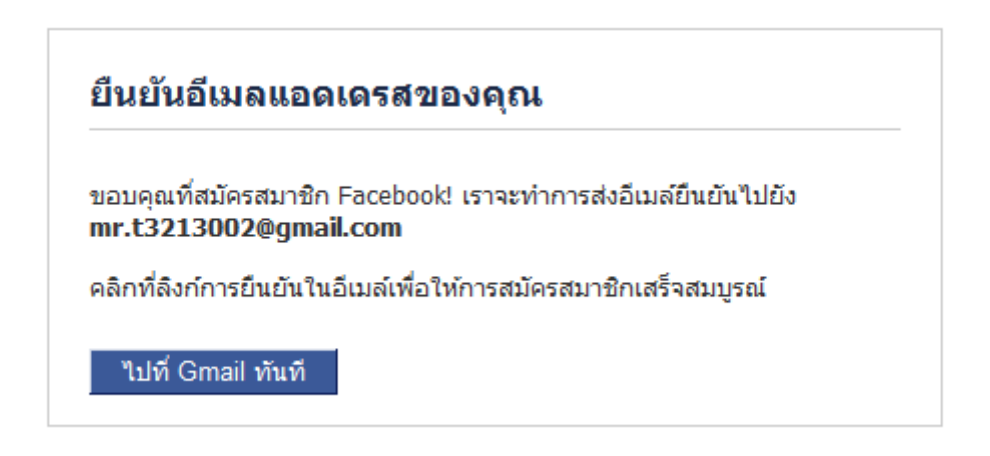

5. .ให้ท่านเข้าไปอ่านจดหมายที่ทาง facebook ได้ส่งมาเพื่อให้ท่านยืนยันบัญชีผู้ใช้ของท่าน

| Gmail                      | ्र <b>२</b>        |                                                                                     |  |  |
|----------------------------|--------------------|-------------------------------------------------------------------------------------|--|--|
| จดหมาย ∗                   | □ - C เพิ่มเดิม    | •                                                                                   |  |  |
| เขียน                      | □ 📩 □ Facebook     | การกระทำที่จำเป็น: ยืนยันบัญชีผู้ใช้ Facebook ของท่าน - สวัสดีร้านศรีสมบัติ         |  |  |
| กล่องจดหมาย (6)            | Facebook           | <b>ยินดีต้อนรับสู่ Facebook</b> - facebook สวัสดีร้านศรีสมบัติ                      |  |  |
| ติดดาว<br>สำคัญ            | 🗌 🙀 🕞 Facebook     | <b>อีกหนึ่งก้าวสำหรับการเริ่มต้นบนเฟชบุ๊ค</b> - facebook สวัสดีร้านศรีสมบัติ To com |  |  |
| ล เคเบ<br>จดหมายที่ส่งแล้ว | 🔲 📩 🗇 ทีมงาน Gmail | เข้าถึง Gmail จากโทรศัพท์มือถือของคุณ - Access Gmail on your mobile ph              |  |  |
| จดหมายร่าง                 | 🗌 🏠 🗇 ทีมงาน Gmail | ปรับแต่ง Gmail ด้วยสีและชุดรูปแบบ                                                   |  |  |
| การเดินทาง                 | 🔲 🚖 🗋 ทีมงาน Gmail | นำเข้าที่อยู่ติดต่อและอีเมลเก่าของคุณ                                               |  |  |

## 6. ให้ท่านกดลิงค์ตามแบบในรูปภาพตัวอย่าง

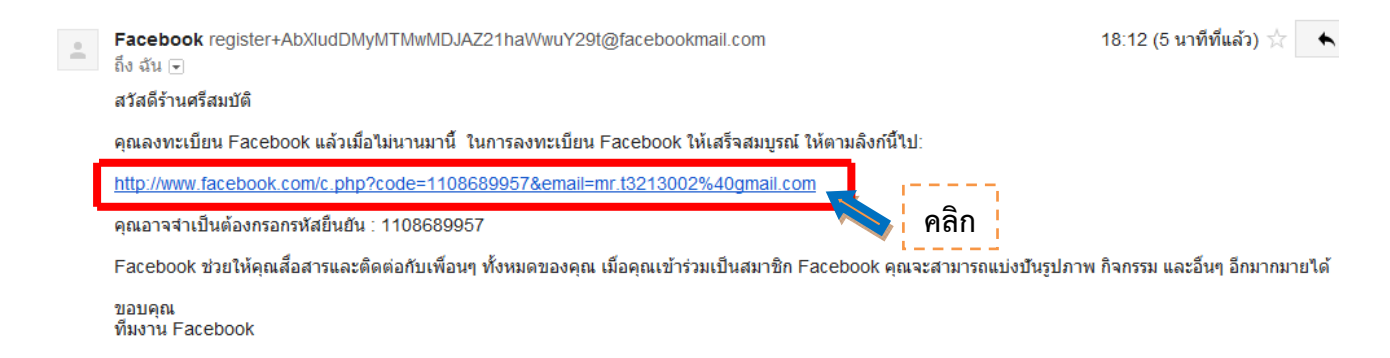

7. ก่อนจะเข้าหน้า facebook ระบบจะให้ท่านกรอกเบอร์โทรศัพท์ของท่านเพื่อยืนยันตัวตน

| Security checks help keep Facebo                                                                                                    | ok trustworthy and free of spam.                                                                                                    |
|----------------------------------------------------------------------------------------------------|----------------------------------------------------------------------------------------------------|
| Use a phone to verify yo                                                                                                    | ur account                                                                                                    |
| หมายเลขโทรศัพท์ที่คุณใช้สามารถ<br>คุณ คุณจะได้รับรหัสที่คุณจะสามาร<br>โทรศัพท์มือถือของคุณจะถูกใช้เพื่อ<br>ปราศจากความยินยอมของคุณ<br>Enter a phone number | เตรวจสอบได้เพียงหนึ่งบัญชีผู้ใช้ เมื่อคุณป้อนหมายเลขของ<br>ถป้อนเข้าสู่ระบบเพื่อตรวจสอบบัญชีผู้ใช้ของคุณ หมายเลข<br>อยืนยันบัญชีของคุณและจะไม่ถูกใช้ร่วมกันผู้อื่นโดย |
| 'hy am I seeing this?                                                                                                    | ดำเบินการ                                                                                                    |

8. กรอกเบอร์โทรศัพท์ลงไปในแบบฟอร์มที่กำหนดให้ แล้วกดดำเนินการต่อ

| Confirm a Phone Number        |                    |             |  |  |  |
|-------------------------------|--------------------|-------------|--|--|--|
| ง<br>รหัสประเทศ:              | ประเทศไทย (+66)    | •           |  |  |  |
| <sup>1</sup> หมายเลขโทรศัพท์: | 889311561          |             |  |  |  |
| 8<br>10<br>5                  | ส่งข้อความมาให้ฉัน |             |  |  |  |
| n                             | ดำเนินกา           | รต่อ ยกเลิก |  |  |  |

9. ระบบจะส่งรหัสผ่านในการยืนยันตัวตนไปที่โทรศัพท์ของท่าน นำรหัสมาใส่ในช่อง แล้วดำเนินการต่อ

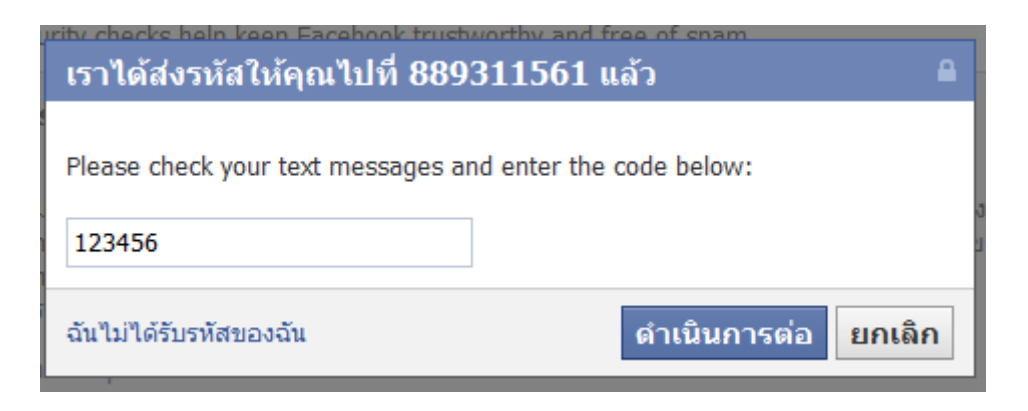

10. เมื่อทำการยืนยันเสร็จเรียบร้อย ระบบจะเข้าสู่หน้าหลักของ facebook ของท่าน

| facebook 🖄 🗖 🛞                                                                                                    | ดันหา Q                                                                                                    | ร้านนรกิจพานิช   ค้นหาเพื่อน   หน้าแรก   🗸                       |
|----------------------------------------------------------------------------------------------------|----------------------------------------------------------------------------------------------------|------------------------------------------------------------------|
| ร้านนรกิจพานิช<br>ร้านนรกิจพานิช                                                                                               | 🖪 ยินดีต้อนรับคุณร้านนรกิจพานิชเข้าสู่ Facebook                                                                                                    | เลื่อนเคอร์เซอร์ของคุณไปรอบๆหน้านี้<br>สำหรับคำแนะนำเบื้องดันของ |
| รายการโปรด                                                                                                    | 1 ค้นหาเพื่อนๆ ที่อยู่บน Facebook จากอีเมล์ของคุณ<br>People on Facebook find an average of 20 friends and family using the<br>Facebook friend finder. Have you found all of your friends? Try it.   อีเมล์ของคุณ:   รนัสผ่านของอีเมล์:   คันหาเพื่อน   คันหาเพื่อน   • Facebook จะไม่เก็บรพัสผ่านของคุณ | คุณสมบัติหลักบน Facebook                                         |
| แอพลิเคชั่น<br>() แอพและเกม<br>() รูปภาพ<br>() Music<br>) บันทึก<br>() คำถาม<br>() ลิงก์<br>() สะกิด<br>() เพื่อนที่กำลังสนทนา | 2 ใต่รูปประจำตัวของคุณ<br>อัพโหลดรูปภาพ<br>จากคอมพิวเตอร์ของคุณ<br>หรือ<br>ถ่ายรูป<br>With your webcam                                                                                                    |                                                                  |
|                                                                                                    | 3 ค้นหาคนที่รู้จัก<br>ค้นทาด้วยชื่อหรือสืบค้นเพื่อนและเพื่อนร่วมงาน<br>ป้อนชื่อหรืออีเมล์ Q                                                                                                    |                                                                  |